### ShopGadget.pl

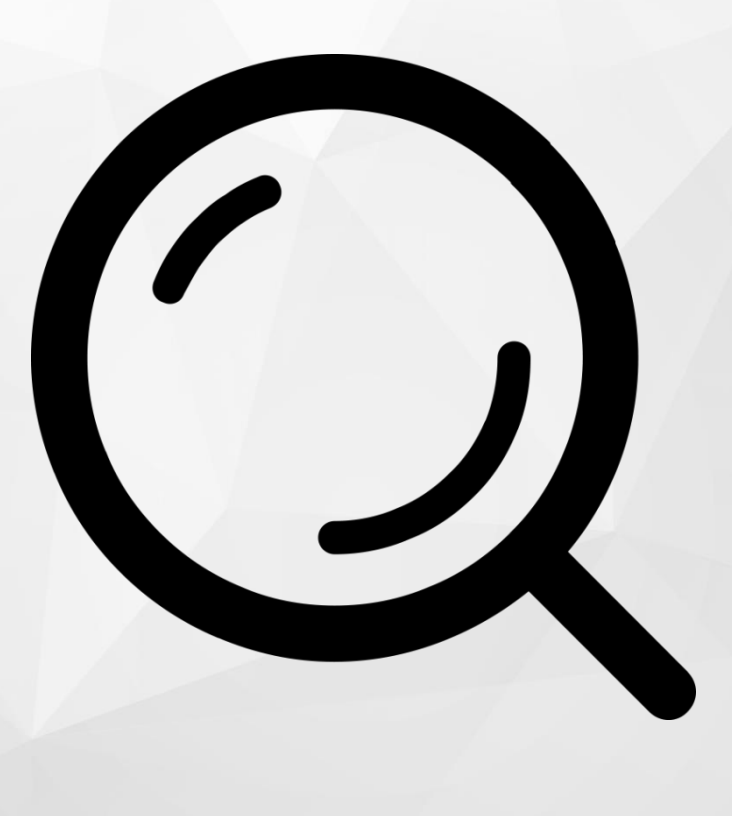

# Sugestie Wyszukiwarki Pro

Instrukcja obsługi

(wersja instrukcji 1.20124)

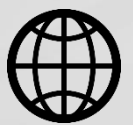

Zobacz stronę www

#### Spis treści

| 1. Instalacja aplikacji                        | 3 |
|------------------------------------------------|---|
| 2. Działanie aplikacji                         | 4 |
| 3. Konfiguracja aplikacji – szybki start       | 4 |
| Ukrywanie ceny i innych informacji             | 6 |
| Zmiana kolorów                                 | 6 |
| 4. Włączanie i wyłączanie aplikacji            | 7 |
| 5. Odinstalowanie i przeinstalowanie aplikacji | 7 |
| 6. Pomoc Techniczna                            | 7 |

#### Ustaw automatyczne płatności za aplikację

Jeśli aplikacja spełnia Twoje oczekiwania zachęcamy do korzystania z płatności cyklicznych za subskrypcję aplikacji. Dzięki temu rozwiązaniu zapewnisz sobie nieprzerwane działanie naszej aplikacji w Twoim sklepie. Opłaty są pobierane automatycznie z podpiętej karty płatniczej.

VISA MasterCard

Płatności możesz skonfigurować w panelu administracyjnym własnego sklepu w *Moje usługi* w menu rozwijanym w prawym górnym rogu.

#### Zaproponuj funkcję w aplikacji

Masz pomysł na nową funkcję lub ulepszenie? Daj nam znać w zakładce *Pomoc > Zgłoszenia* w aplikacji. Chętnie poznamy Twoje propozycje.

#### Zobacz inne aplikacje i szablony graficzne do Shoper®

Już ponad 3000 właścicieli sklepów Shoper<sup>®</sup> przekonało się o skuteczności naszych rozwiązań. Jesteśmy od 2009 roku największym Autoryzowanym Resellerem Premium Shoper<sup>®</sup> oraz producentem aplikacji i szablonów graficznych

#### 1. Instalacja aplikacji

Zaloguj się do panelu administracyjnego własnego sklepu (rysunek 1).

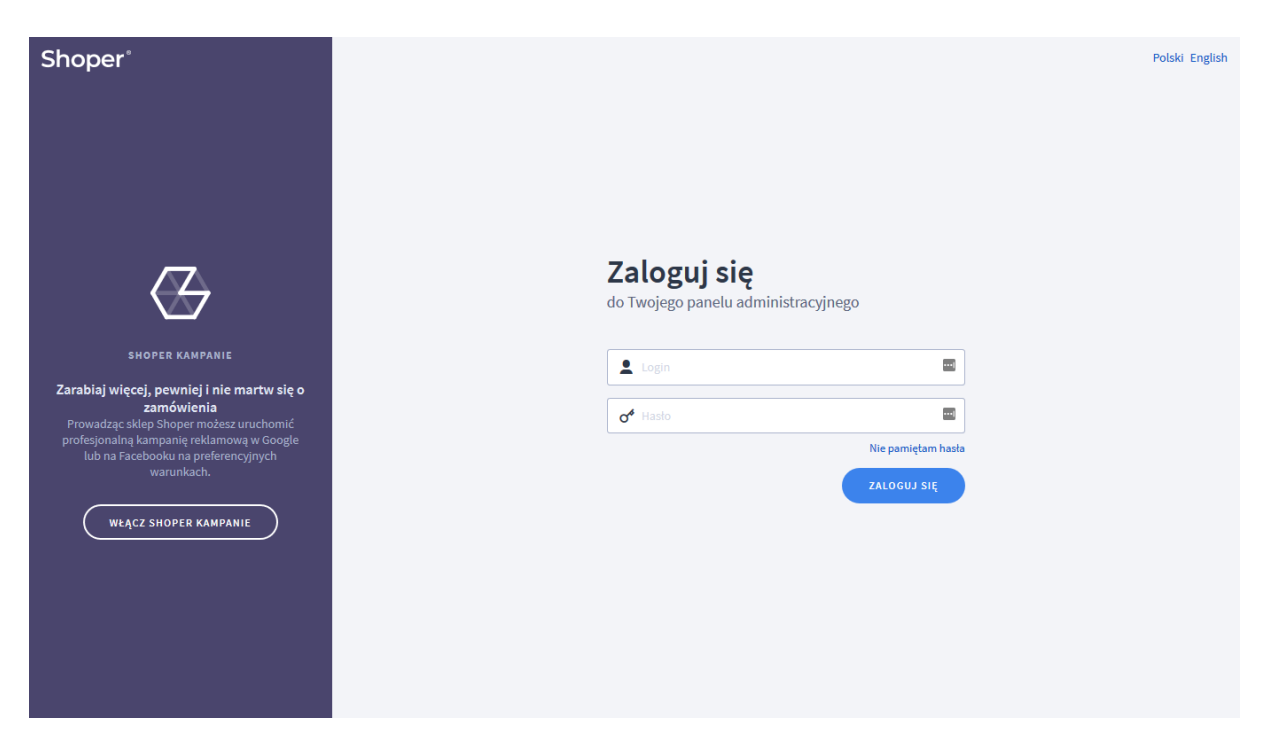

Rysunek 1

Kliknij w menu Dodatki i integracje > Aplikacje.

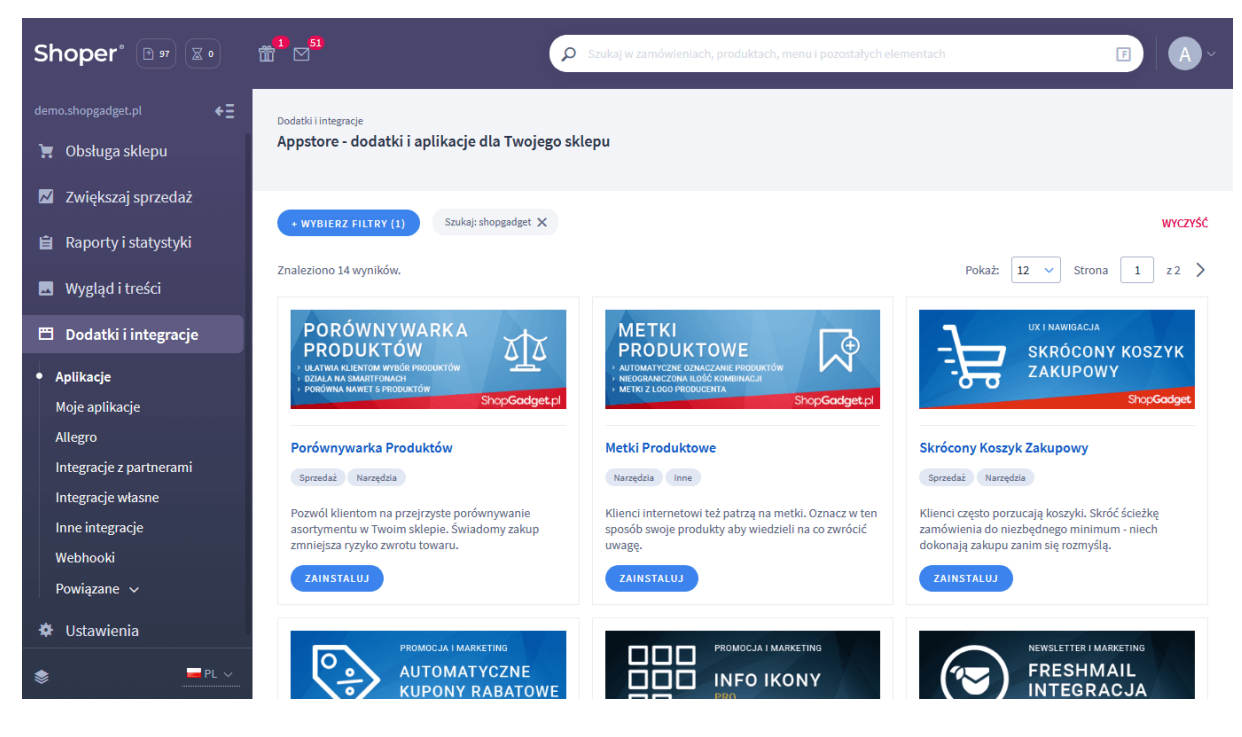

Rysunek 2

Znajdź na liście aplikację **Porównywarka produktów** i kliknij przycisk *Zainstaluj.* Postępuj wg instrukcji wyświetlanych na ekranie w celu instalacji aplikacji.

#### 2. Działanie aplikacji

Wyszukiwarka podpowiada listę produktów i kategorii, które pasują do wpisywanej przez klienta frazy (min. 3 znak). Podpowiedzi korzystają z silnika (algorytmu) wyszukiwania sklepu Shoper.

### Aplikacja po instalacji jest wyłączona i należy ją włączyć w ustawieniach aplikacji (rozdział 4).

Aplikacja do działania wymaga aktywnego stylu w technologii RWD. Jeśli korzystasz z indywidualnego stylu (szablonu) graficznego może być konieczne dostosowanie stylu do działania z aplikacją - w tym celu skontaktuj się z autorem stylu. Nie ma możliwości dostosowania aplikacji pod indywidualny styl.

#### 3. Konfiguracja aplikacji – szybki start

W celu uruchomienia aplikacji:

Przejdź do Dodatki i integracje > Moje aplikacje > Sugestie Wyszukiwarki Pro.

Kliknij przycisk Konfiguracja.

| Shop <b>Gadget</b> pl<br>Sugestie Wyszukiwarki Pro |                                                                                                    | 🛃 INSTRUKCJA OBSŁUGI |  |
|----------------------------------------------------|----------------------------------------------------------------------------------------------------|----------------------|--|
| Ustawienia podstawowe                              | Aktywność aplikacji * Typ podpowiedzi ③     Kurtynowe                                                                                                    |                      |  |
| Ustawienia treści                                  | <ul> <li>Pokaž zdjęcie</li> <li>Pokaž cenę</li> <li>Pokaž ocenę</li> <li>Pokaž dostępność</li> <li>Pokaž producenta</li> </ul>                                                                                                    |                      |  |
| Wygląd                                             | * Motyw<br>Jasny<br>Kolory podstawowe<br>To Tekst Ramki<br>Wyróżnienie<br>Tekst Linki<br>Kolory nagłówków<br>Tekst<br>Kolory nagłówków<br>Tekst<br>Kolory nagłówków<br>Tekst<br>To Solory elementów<br>To Kolory elementów<br>To Kolory elementów<br>To Kolory elementów |                      |  |
|                                                    | ZAPISZ                                                                                                    |                      |  |

Rysunek 3

Ustaw opcje:

*Aktywność aplikacji* – pozwala włączyć i wyłączyć aplikację bez jej odinstalowania (zobacz rozdział 5).

Przełącz na włączona.

*Typ podpowiedzi* – określa format w jakim będą wyświetlane podpowiedzi.

Wybierz kolumnowe.

Pozostałe opcje możesz pozostawić domyślne i zmienić je później, gdy będzie taka potrzeba.

Kliknij przycisk Zapisz.

Przejdź na stronę główną sklepu, odśwież okno przeglądarki (Ctrl + R). Wpisz w pole wyszukiwarki w nagłówku nazwę produktu, który masz w ofercie. Powinna wyświetlić się lista z podpowiedziami.

#### Ukrywanie ceny i innych informacji

Aby ukryć cenę wyświetlaną w sugestiach przejdź do konfiguracji aplikacji. W sekcji *Ustawienia treści* ustaw opcję *Pokaż cenę* na *wyłączone* i kliknij *Zapisz*.

Opcje *Pokaż zdjęcie, Pokaż cenę, Pokaż ocenę, Pokaż dostępność, Pokaż producenta* pozwalają wyłączyć i włączyć wyświetlanie tych danych w wynikach wyszukiwania.

#### Zmiana kolorów

Aby zmienić kolorystykę aplikacji użyj opcji *Motyw*. Aplikacja posiada wbudowane dwa motywy kolorystyczne - Jasny i Ciemny. Możesz dowolnie ustawić kolorystykę wybierając ustawienie Użytkownika i dowolne kolory poszczególnych elementów aplikacji.

Kliknij przycisk Zapisz.

#### 4. Włączanie i wyłączanie aplikacji

Aplikację można włączyć i wyłączyć w każdej chwili bez konieczności jej całkowitego odinstalowywania i ponownego instalowania. Aby to zrobić:

Przejdź do *Dodatki i integracje > Moje aplikacje > Sugestie Wyszukiwarki Pro.* 

Kliknij przycisk Konfiguracja.

Aby włączyć aplikację ustaw opcję *Aktywność aplikacji* na *TAK* i kliknij *Zapisz*. Aby wyłączyć aplikację ustaw opcję *Aktywność aplikacji* na *NIE* i kliknij *Zapisz*.

#### 5. Odinstalowanie i przeinstalowanie aplikacji

Aby odinstalować – usunąć całkowicie aplikację ze sklepu:

Przejdź do Dodatki i integracje > Moje aplikacje > Sugestie Wyszukiwarki Pro.

Kliknij przycisk Odinstaluj aplikację i potwierdź klikając przycisk Tak.

W przypadku przeinstalowania aplikacji konfiguracja aplikacji i dane nie zostaną utracone.

Prawidłowe przeinstalowanie polega na odinstalowaniu aplikacji, odczekaniu około 2 minut w celu synchronizacji aplikacji z systemem App Store i ponownym jej zainstalowaniu (rozdział 1).

#### 6. Pomoc Techniczna

Aktualne informacje na temat znanych nam problemów z działaniem aplikacji i sposoby ich rozwiązywania znajdują się bezpośrednio w aplikacji – zakładka *Pomoc* (Rysunek 3).

### Gdy aplikacja działa nieprawidłowo kliknij przycisk *Wykonaj automatyczną naprawę*, następnie sprawdź działanie aplikacji.

Jeśli problemy nadal występują najczęściej wynikają z zastosowania indywidualnych szablonów graficznych (modyfikacje oryginalnych plików sklepu), integracji własnych (błędy składni) i interakcji z aplikacjami firm trzecich.

Kontakt w sprawach technicznych możliwy jest wyłącznie za pośrednictwem zgłoszeń dokonywanych przez aplikację. Po dokonaniu zgłoszenia, prosimy o cierpliwe oczekiwanie na kontakt z naszej strony. Odpowiedzi na zgłoszenia są zamieszczane również w aplikacji z powiadomieniami na email.

## Sprawdzone aplikacje, dzięki którym zwiększysz swoją sprzedaż

Chcesz by Twój sklep był jeszcze bardziej przyjazny dla klienta? Wyposaż go w aplikacje ShopGadget.pl. Aplikacje są to niewielkie programy rozbudowujące system e-commerce o dodatkowe funkcjonalności. Ich zadaniem jest wprowadzenie konkretnych interakcji między sklepem a klientem, co w końcowym efekcie powoduje wzrost sprzedaży.

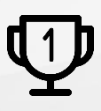

Nasza aplikacja <u>Kategorie Obrazkowe</u> zajęła pierwsze miejsce w konkursie na najlepszą aplikację dla e-sklepu, organizowanym przez Shoper<sup>®</sup> w 2016 roku.

Właścicielem marki ShopGadget jest WebCoders.eu Sp. z o.o. Właścicielem marki Shoper jest DreamCommerce S.A.

Instrukcja obsługi aplikacji Wszelkie prawa zastrzeżone – 2020 – WebCoders.eu Sp. z o.o.